# **RECUPERACIÓN DE EVALUACIONES NO RENDIDAS**

## **IMPORTANTE:**

- Podrás realizar el trámite siempre y cuando verifiques en la evaluación es recuperable. sílabo que tu
- Podrás recuperar una evaluación final que no havas rendido o una práctica calificada que no cuente con evaluación fórmula. final (EB) en su
- Debes estar dentro de las fechas especificadas en el calendario académico.
- Solo podrás realizar un trámite de recuperación o uno de subsanación por asignatura. Es decir, no puedes realizar trámites ambos por curso.

### Ingresa a la opción de Gestión de trámites y luego dale clic al trámite de "Recuperación de Evaluaciones"

#### Aplicaciones

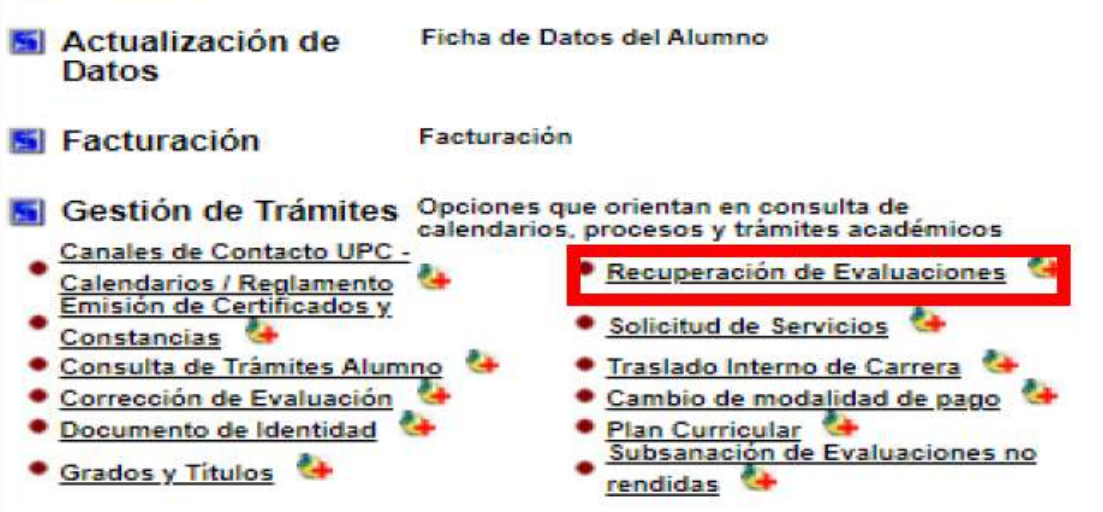

## **REGISTRO DEL TRÁMITE:**

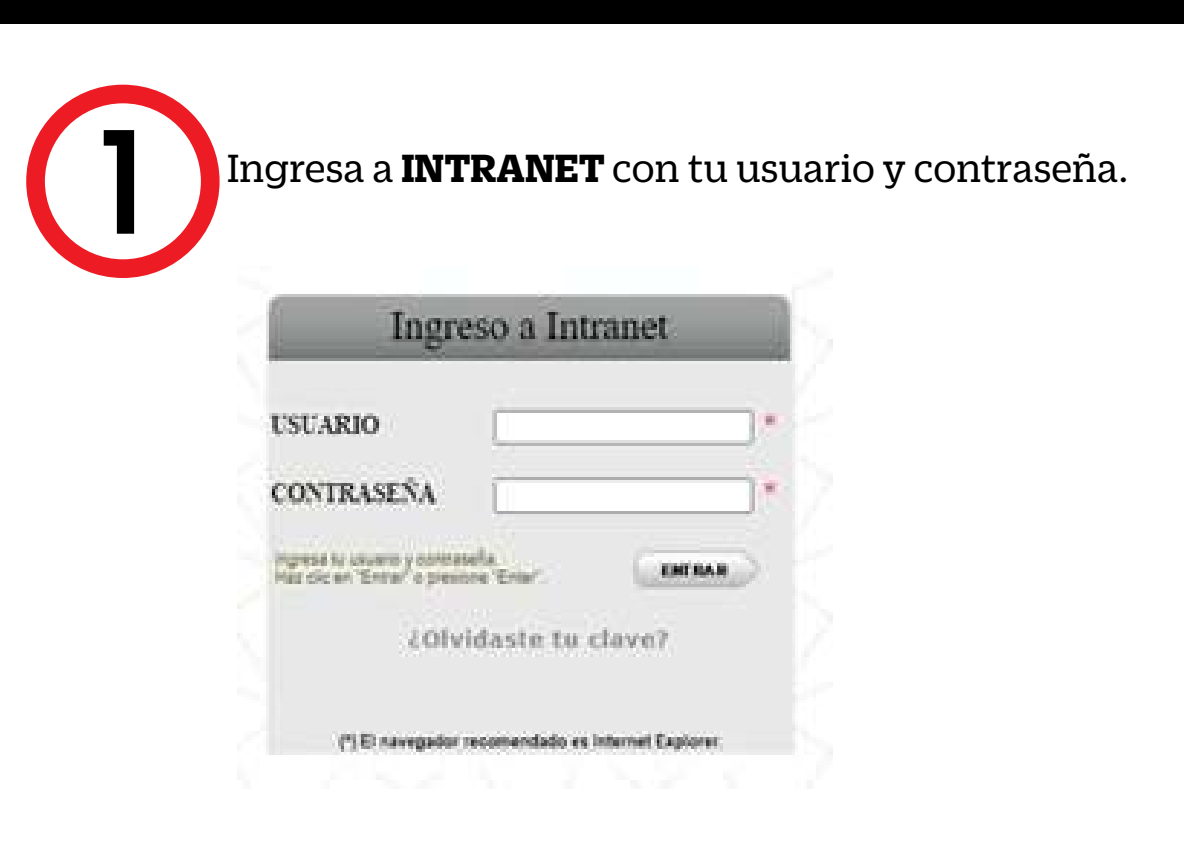

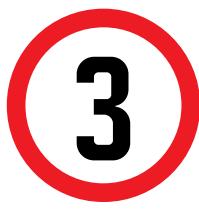

Te aparecerá la siguiente pantalla en la cual deberás seleccionar la asignatura a recuperar, el docente y el tipo de evaluación.

|                                                                                                    |                                                                                                    | F                           | echa de solicitud: 26/08/ |
|----------------------------------------------------------------------------------------------------|----------------------------------------------------------------------------------------------------|-----------------------------|---------------------------|
| Datos personales                                                                                                    |                                                                                                    |                             |                           |
| Código del alumno:                                                                                                    | 20171A007                                                                                                    |                             |                           |
| Apellidos y nombres:                                                                                                    | CASTILLO TALLEDO, GEI                                                                                                    | NESIS YAMILE                |                           |
| Ciclo académico:                                                                                                    | 202102                                                                                                    |                             |                           |
| Carrera:                                                                                                    | ADMINISTRACIÓN Y NEG                                                                                                    | IOCIOS INTERNACIONALES      |                           |
| Teléfono de casa:                                                                                                    | 01000031                                                                                                    |                             |                           |
| realizado este trámite no<br>presente artículo.<br>Datos de la evaluad                                                                                                    | n podrá acceder al trámite                                                                                                    | i de Recuperación de evalua | aciones estipulado en el  |
| ealizado este trámite no<br>presente artículo.<br>Datos de la evaluad<br>Asignatura                                                                                                    | no podrá acceder al trámite<br>non que solicita<br>Modalidad Secc.                                                                                                    | Profesor                    | Tipo de evaluación        |
| ealizado este trámite no<br>presente artículo.<br>Datos de la evaluad<br>Asignatura                                                                                                    | ción que solicita<br>Modalidad secc.                                                                                                    | Profesor                    | Tipo de evaluación        |
| realizado este trámite no<br>presente artículo.<br>Datos de la evaluac<br>Asignatura                                                                                                    | ión que solicita<br>Modalidad secc.                                                                                                    | Profesor                    | Tipo de evaluación        |
| realizado este trámite no<br>presente artículo.<br>Datos de la evaluad<br>Asignatura<br>ANS4-DESARROLLO DE PRO<br>AD204-EMPRENDIMENTO DE<br>ANS5-INTERNATIONAL SUPPI                                                                                                    | Ión que solicita<br>Modalidad Secc.<br>estudio                                                                                                    | Profesor                    | Tipo de evaluación        |
| realizado este trámite no<br>presente artículo.<br>Datos de la evaluac<br>Asignatura<br>Ande-DESARIOLES DE PRO<br>ANSE-INTERNATIONAL SUPP<br>ANISE-INTERNATIONAL SUPP<br>ANISE-INTERNATIONAL SUPP<br>ANISE-INTERNATIONAL SUPP<br>ANISE-INTERNATIONAL SUPP<br>ANISE-INTERNATIONAL SUPP<br>ANISE-INTERNATIONAL SUPP | v a tormaciatori dei pa<br>o podra acceder al tramite<br>modalidad<br>estudio<br>vechosi<br>vechosi<br>v | Profesor                    | Tipo de evaluación        |

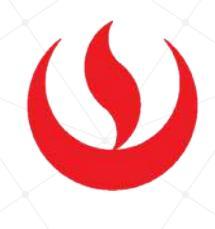

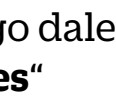

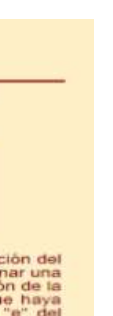

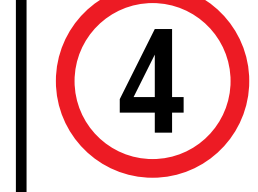

Para finalizar, deberás comentar el motivo por el cual está solicitando el trámite de recuperación y darle click en **ENVIAR**.

| (Máximo 240 caracteres) |               | // |
|-------------------------|---------------|----|
|                         | Enviar Cerrar |    |

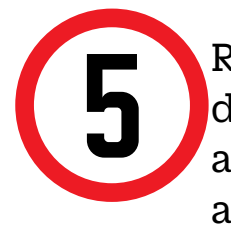

Recuerda que una vez confirmado el trámite, tienes 1 día útil para realizar el pago en los bancos autorizados. Caso contrario, el trámite se anulará automáticamente.

**BCP** Interbank **Scotiabank**